# Unit 3: At-Risk Children

Version 4.3

This page intentionally left blank.

| Date       | <b>Release</b> | Description                                                               |
|------------|----------------|---------------------------------------------------------------------------|
| 9/22/2015  | 4.3            | No changes                                                                |
| 8/26/2015  | 4.2            | No changes                                                                |
| 1/8/2015   | 4.01           | Updated Screen shot for closing At Risk child                             |
|            |                | • Corrected referral type when At risk child is closed and referred to EI |
| 6/4/2012   | 1.6            | No changes                                                                |
| 10/24/2011 | 1.5            | No changes                                                                |
| 6/24/2011  | 1.4            | • Updated Closing At Risk topic, added information about closing an       |
|            |                | At-Risk child and Referral to EI.                                         |
|            |                | • Updated Address Validation screen shots.                                |
|            |                | Updated Confirm Child not Already Registered screen shots.                |
| 3/28/2011  | 1.3            | • No changes.                                                             |
| 1/31/2011  | 1.2            | Edited Address Validation screen shots and guidance to reflect            |
|            |                | new required search fields: City, State and Zip.                          |
|            |                | Amended Unit to include reference to Failed Hearing work                  |
|            |                | queue.                                                                    |
| 11/22/2010 | 1.1            | • Creating an At-Risk Referral section – added revised Confirm            |
|            |                | Child Not Already Registered screen shot. Referenced that Date of         |
|            |                | Birth is now a required search criteria field.                            |
| 10/1/2010  | 1.0            | October 2010 NYEIS launch.                                                |

# **Document Revision History**

# **Table of Contents**

| Unit 3: At-Risk Children                           | 1  |
|----------------------------------------------------|----|
| At-Risk Children                                   | 7  |
| Creating an At-Risk Referral                       | 7  |
| Creating Follow-Up for an At-Risk Child            | 14 |
| Viewing/Editing At-Risk Follow-Up                  |    |
| Deleting At-Risk Follow-Up                         |    |
| Closing an At-Risk Child                           |    |
| Closing an At-Risk Child and Referring Child to EI |    |

# **At-Risk Children**

## **Unit Overview**

Children referred with a status of **At-Risk** or **Failed Initial Hearing Screening** are recorded in NYEIS as 'At-Risk' children. Providers and Municipalities can create At-Risk Referrals. At-Risk child demographic data is registered in NYEIS; however, an Integrated Case is not opened for these children nor do they go through the full Multidisciplinary Evaluation process. The Municipality is responsible for ensuring that periodic surveillance is performed. If the surveillance indicates that the child is suspected to have a developmental delay, he/she can be referred to Early Intervention.

This page intentionally left blank.

# **AT-RISK CHILDREN**

## Creating an At-Risk Referral

At-Risk referrals can be created by Providers and Municipalities. The process for creating an At-Risk referral is identical to the referral process discussed in **Unit 2** – **Referrals and Intake**. Users can refer to Unit 2 for additional information if needed.

The process outlined below is for Municipal Users. Providers should refer to **Unit 2 – Referral and Intake**, *Provider Referrals* for detailed steps.

1. Display Municipality Home Page.

| a Carly Mernentian S |                                                   | O Home O Inbox O My Calendar O My Cases O Search O About O Log Out |
|----------------------|---------------------------------------------------|--------------------------------------------------------------------|
| Mar 1                | New Task   New Activity                           |                                                                    |
|                      |                                                   |                                                                    |
| navigation           | Universal Municipal User                          | 7                                                                  |
| • Home               | Welcome to the New York Early Intervention System |                                                                    |
| • Inbox              | My Shortcuts                                      | Search                                                             |
| • My Cases           | Create Referral                                   | Child                                                              |
| • My Calendar        | Cicate Neichal                                    | Convice Authorizations                                             |
| • Search             | Registration                                      | Service Additionzations                                            |
| • Registration       | Reports                                           | Service Providers                                                  |
|                      | Create Invoice                                    | Invoices                                                           |
|                      | Submit Invoice                                    | Payments Received                                                  |
|                      | Receive Payment                                   | Payments Issued                                                    |
|                      | Create Voucher                                    | Vouchers                                                           |
| recent items         | Unsolicited Adjustments                           | Third Party Insurance                                              |
|                      | Export IFSP Data                                  | Vendors                                                            |
|                      | Import IFSP Data                                  | Third Party Insurance Batch                                        |
|                      | Financial Interfaces                              | Referral Sources                                                   |
|                      | Release Provider Claims                           | Provider Claims                                                    |
|                      | Request Provider Recoupment                       | At Risk Surveillance                                               |
|                      |                                                   | Held Voucher Lines                                                 |
|                      |                                                   |                                                                    |
|                      |                                                   |                                                                    |
|                      | My lasks                                          | My Calendar                                                        |
|                      | Task Subject Deadline                             | Start Date Subject                                                 |

2. Click <u>Create Referral</u> link under My Shortcuts. Confirm Child Not Already Registered page displays.

| Confirm Child Not Already Registered |                                                                                       |                     |   |  |  |  |
|--------------------------------------|---------------------------------------------------------------------------------------|---------------------|---|--|--|--|
| Enter search criteria to ne          | inter search criteria to help you determine if the person has been registered before. |                     |   |  |  |  |
|                                      | Search Res                                                                            | set Cancel          |   |  |  |  |
| Search Criteria                      |                                                                                       |                     |   |  |  |  |
| Reference Number:                    |                                                                                       |                     |   |  |  |  |
| Last Name:                           |                                                                                       | First Name:         |   |  |  |  |
| *Date of Birth:                      | Ø                                                                                     | Gender:             | ~ |  |  |  |
| Address Line 1:                      |                                                                                       | City:               |   |  |  |  |
| Child Birth Last Name:               |                                                                                       | Mother's Last Name: |   |  |  |  |
| Search Reset Cancel                  |                                                                                       |                     |   |  |  |  |

3. Type all known information in **Search Criteria** section. **Date of Birth** field information is required to perform the search.

4. Click **Search** button.

There are a number of different scenarios that can result from a search. Follow the steps based on your situation.

#### **Child Not Found**

| Confirm Child Not Already Registered     |                                                |                      |               |  |  |
|------------------------------------------|------------------------------------------------|----------------------|---------------|--|--|
| Enter search criteria to help you detern | nine if the person has been registered before. |                      |               |  |  |
|                                          | Reset                                          | inue Cancel          |               |  |  |
| Search Criteria                          |                                                |                      |               |  |  |
| Reference Number:                        |                                                |                      |               |  |  |
| Last Name:                               | Steiner                                        | First Name:          | Mark          |  |  |
| Date of Birth:                           | 6/7/2011                                       | Gender:              | м             |  |  |
| Address Line 1:                          |                                                | City:                |               |  |  |
| Birth Last Name:                         |                                                | Mother's Birth Name: | Steiner       |  |  |
| Search Results                           |                                                |                      |               |  |  |
| Reference<br>Number                      | Last Name Address                              | Line 1 City          | Date of Birth |  |  |
|                                          | Reset                                          | inue Cancel          |               |  |  |

The search indicates that the child is not registered in the system. The search results returns no records, or the child records that it does return do not represent the child you need to create a referral for. Click the **Continue** button on the **Confirm Child Not Already Registered** page and **proceed** to **Step 5** below.

## **Child Found, Registered in Your Municipality**

| Confirm Child Not Already Registered<br>Enter search criteria to help you determine if the person has been registered before. |                       |                |             |               |  |  |
|----------------------------------------------------------------------------------------------------|-----------------------|----------------|-------------|---------------|--|--|
|                                                                                                    | Reset Continue Cancel |                |             |               |  |  |
| Search Criteria                                                                                                    |                       |                |             |               |  |  |
| Reference Number:                                                                                                    |                       |                |             |               |  |  |
| Last Name:                                                                                                    | Antelope              |                | First Name: |               |  |  |
| Date of Birth:                                                                                                    | 6/30/2009             |                | Gender:     |               |  |  |
| Address Line 1:                                                                                                    |                       |                | City:       |               |  |  |
| Birth Last Name:                                                                                                    |                       | Mother's       | Birth Name: |               |  |  |
| Search Results                                                                                                    |                       |                |             |               |  |  |
| Reference<br>Number                                                                                                    | Last Name             | Address Line 1 | <u>City</u> | Date of Birth |  |  |
| 428 Adam                                                                                                    | Antelope              | 55 Market St   | Albany      | 6/30/2009     |  |  |
| Continue Cancel                                                                                                    |                       |                |             |               |  |  |

The search results include a child record that may be the child you are creating a referral for. Click the child's <u>reference number</u> in the **Action** column next to the child's name in the **Search Results** cluster to display the Child Homepage. The User can select **Referrals** from the navigation menu to view the referral record. When the child's **Municipality of Residence** is your county, the User can create an Additional Referral for the child.  $\square$  See Unit **2: Referral and Intake**, *Creating an Additional Referral* for further instruction.

## Child Found and Not Registered in Your Municipality

| Confirm Child Not Already Registered     |                                       |              |              |             |      | ?             |
|------------------------------------------|---------------------------------------|--------------|--------------|-------------|------|---------------|
| Enter search criteria to help you detern | nine if the person has been registere | ed before.   |              |             |      |               |
|                                          |                                       | Reset Contin | ue Cancel    |             |      |               |
| Search Criteria                          |                                       |              |              |             |      |               |
| Reference Number:                        |                                       |              |              |             |      |               |
| Last Name:                               | Smith                                 |              |              | First Name: | Jada |               |
| Date of Birth:                           | 1/1/2009                              |              |              | Gender:     |      |               |
| Address Line 1:                          |                                       |              |              | City:       |      |               |
| Birth Last Name:                         |                                       |              | Mother's I   | Birth Name: |      |               |
| Search Results                           |                                       |              |              |             |      |               |
| Reference<br>Number                      | Last Name                             | Address I    | <u>ine 1</u> | <u>City</u> |      | Date of Birth |
| 500119 Jada                              | Smith                                 | 13456 S.     | Street       | albany      |      | 1/1/2009      |
|                                          |                                       | Reset Contin | ue Cancel    |             |      |               |

The search results include a child record that may be the child you are creating a referral for. Click the child's <u>reference number</u> in the **Action** column next to the child's name in the **Search Results** cluster to display the Child Homepage. If the child's current record is recorded with a **Municipality of Residence** different than your county, you will receive the message below.

| Child Already Registered                                                                                                    |
|----------------------------------------------------------------------------------------------------|
| The child Jada Smith currently is registered in Albany county. Please arrange with the EIO/D of Albany county to arrange a transfer for the child. |
| Close                                                                                                    |

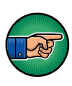

Click the **Close** button and contact Child's current county indicated in the message (Albany County in the example above) to discuss that the child now appears to be living in your county. If the parent consents and the at-risk history indicates that continued monitoring by your county is required, the child's Municipality of Residence will need to be changed. Contact the NYEIS Help Desk to request that the child's Municipality of Residence be changed to your county. The change will enable your county to search for the child using the At-Risk Surveillance search feature and record the new referral. The system will automatically set the Referral Type to Additional **Referral**.

5. **Create Referral** page displays. Note that the system automatically populates any data that was recorded in the previous search in the corresponding fields of the Referral form.

7

| Create Referral            |                                                                                                    |                                 | 7        |
|----------------------------|----------------------------------------------------------------------------------------------------|---------------------------------|----------|
|                            | Register                                                                                                    | Cancel                          |          |
| Referral Reason            |                                                                                                    |                                 |          |
| *Primary Referral Source:  | Q,                                                                                                    | *Status Assigned:               |          |
| Secondary Referral Source: |                                                                                                    |                                 |          |
|                            | *Referral Source Type:                                                                                                    |                                 | •        |
| Child Information          |                                                                                                    |                                 |          |
| *Referral Date:            | <b>(</b> )                                                                                                    | *Child First Name:              | Mark     |
| Child Middle Name:         |                                                                                                    | *Child Last Name:               | Steiner  |
| Suffix:                    |                                                                                                    | Birth Last Name (If Different): |          |
| *Gender:                   | Male •                                                                                                    | *Date of Birth:                 | 6/7/2011 |
| Child's Dominant Language: |                                                                                                    | *Municipality of Residence:     |          |
| *Race:                     | American Indian or Alaskan Native<br>Asian<br>Black or African American<br>Native Hawaiian or Other Pacific Islander<br>White | *Ethnicity:                     | · · · ·  |
| Family Information         |                                                                                                    |                                 |          |
| Mother's First Name:       |                                                                                                    | Mother's Last Name:             | Steiner  |
| Mother's Date Of Birth:    | <b>(</b> )                                                                                                    | Mother's Dominant Language:     | •        |

- 6. Navigate from field-to-field using Tab key to fill in all known information in Referral Reason, Child Information, Family Information, Address, Phone Number, Parental Consent, Child Details, Communication Exception, Suspected of Delay Referral Details, At Risk and Failed Newborn Hearing Screening Referral Details, Place of Birth, Primary Care Physician and Comments sections. Date fields must be formatted as mm/dd/yyyy format. Fields requiring data entry are marked with an asterisk. A field can also be required based on logic that will not have an asterisk.
- 7. Click Search Search icon for Primary Referral Source field located in Referral Reason section. Referral Source Search page displays.

Use the **Tab** key to move from field-to-field to fill in information. Click **Search** button. Records matching entered data display in **Search Results** section. Review displayed records to locate Referral Source. Click <u>Select</u> under Action column for the appropriate Referral Source

| Referral Source Se | arch       |                          | 2 |
|--------------------|------------|--------------------------|---|
| Search Criteria    |            |                          |   |
| Reference Number:  |            | ]                        |   |
| Name:              |            | City:                    |   |
| Address Line 1:    |            | Agency/Facility<br>Name: |   |
|                    | Search Res | et Cancel                |   |

#### **Important Information**

Avoid additional work by first confirming that the Referral Source is recorded in the system. If a Referral Source is not found when creating the Referral, the User must stop the Create Referral process and register the Referral Source. After the Referral Source is registered, the User can then restart the Create Referral process. See Unit 10: Municipal Administration for further steps on registering a Referral Source.

8. Select **At Risk** or **Failed Initial Hearing Screening** from **Status Assigned** drop down. Complete the fields in the **Child Information** section.

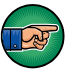

In the **Child Information** section, record the **Referral Date**. This is the Child's Referral Date and should represent the date the referral was made to the Municipality. The Referral Date <u>cannot be changed</u> after the referral is registered.

9. Complete date fields in Family Information and Place of Birth sections. In the Family Information section, you *must* complete one of the following fields: Mother First & Last Name, Father First & Last Name or Alternate Parent Contact.

#### **Important Information**

The Parental Objection checkbox in the **Family Information** section *must* be checked. Parental Objection states: *By submitting this referral, I attest that the parent/legal guardian was consulted and she/he did not object to the referral.* 

10. Click Search Search icon in Address section to confirm address information for the Primary Address and Mailing Address fields. One address *must* be entered. Address Validation page displays. Use the Tab key to move from field-to-field to fill in information. *City, State, County and Zip are required fields. Census Tract field will not be used at this time.* 

Click **Submit** button. *Validation of address takes place immediately upon submission*. The lower section of the page provides a list of available addresses. The first address listed in the results is the address that was manually entered. Select this address if the other addresses do not match from validation process. Click <u>Select</u> link under Action column. Address displays.

#### **Important Information**

The checkbox in **Parental Consent** section *must* be selected in order to save data entered in the following sections: **Child Details**, **Communication Exception**, **Suspected of Delay Referral Details**, **At-Risk and Failed Newborn Hearing Screening Referral Details**, **Place of Birth** and **Primary Care Physician**. This information is not required in order to submit a Referral. However, if the parent consented to share this information, the consent must be in writing and the **Referral Source** must maintain documentation of parent consent.

11. Click **Register** button. Errors or reasons why an Application can not be registered display at the top. Registration does not occur until all errors are corrected. **Child Referral Completed** page displays with the following message, **The child referral process has been successfully completed**.

#### **Child Referral Completed**

The child referral process has been successfully completed. The child's reference number is 30000145

<u>Click here to open the child home page.</u> <u>Click here to refer another child.</u>

#### **Important Information**

- The system automatically creates a task in the Municipality's **NewAtRisk** or **FailedHearing** work queue to complete an At-Risk Follow-up.
- The Child reference number is a unique identifier that stays with the Child through the entire process.
- 12. Select <u>Click here to open the child home page</u> link. Child Homepage displays. Select <u>Click here to refer another child</u> link to add additional *Referrals.*

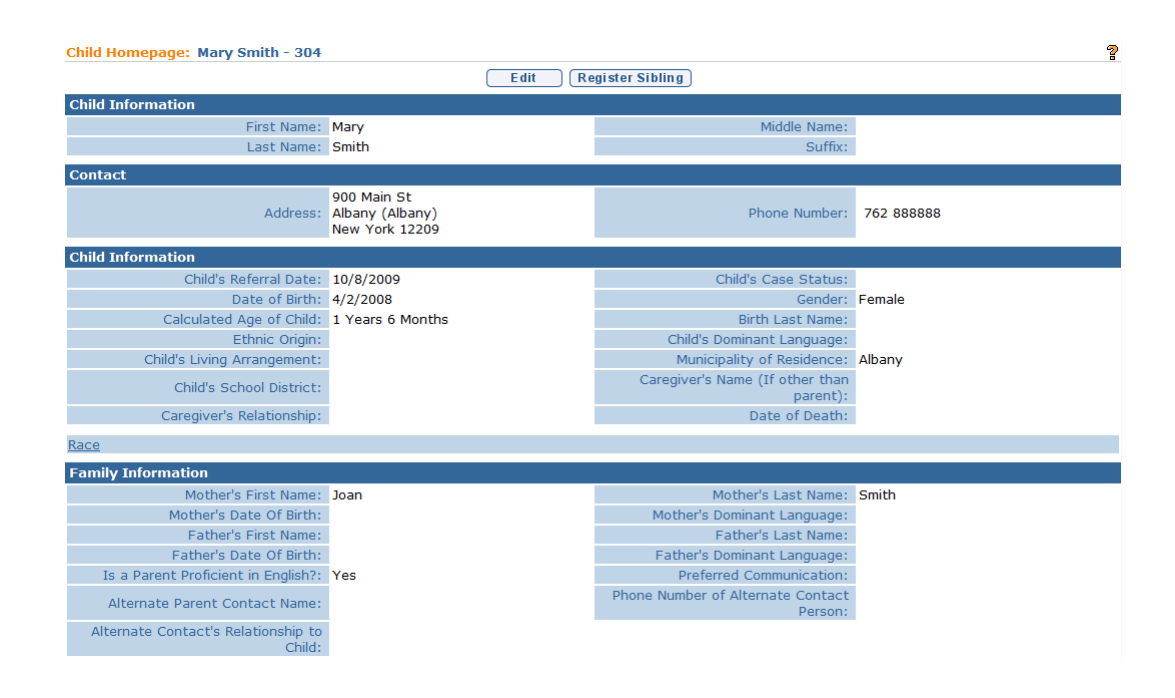

#### Notes:

- The system automatically creates a Task in the Municipality's **NewAtRisk** work queue if Referred as **At Risk**, or the Municipality's **FailedHearing** work queue if Referred as **Failed Initial Hearing/Screening**, for the Municipality to follow-up on the child's status. The task requires the User to record the initial follow-up results. Subsequent follow-up tasks for the child are created in the Municipality's **AtRiskFollowUp** work queue. *See* **Creating Follow-Up for an At-Risk Child** for further instruction.
- At least one Phone Number of a parent, legal guardian or alternate *must* be included in Referral record data. Data is entered in either the **Phone Number** section or the **Phone Number of Alternate Contact Person** field under **Family Information** section. A Phone Number may be entered with or without formatting (e.g., 555-1212 or 5551212).
- At least one address is *required* in the Address section.
- **Comment** section can be completed without **Parental Objection**/ **Consent** field checked.

#### **Creating Follow-Up for an At-Risk Child**

Municipalities are responsible for ensuring that At-Risk children receive periodic and ongoing developmental surveillance through the Child's Primary Care Provider or other means.

After the initial at-risk follow-up results are recorded in NYEIS via the task in the Municipality's **NewAtRisk** work queue, NYEIS will create periodic follow-up tasks in the Municipality's **AtRiskFollowUp** work queue or **FailedHearing** work queue to indicate that further surveillance is necessary for a Child. Any At-Risk User assigned to the **AtRiskFollowUp** work queue or **FailedHearing** work queue can record data about the Child's periodic screening results and who completed the screening.

- 1. Click Search from Menu Bar of Home Page. Child Search page displays.
- 2. Type known Child data in Search Criteria section.
- 3. Click **Search** button. Records matching display in **Search Results** section. *To search again, click Reset button.*
- 4. Click <u>Reference Number</u> link for Child. Child Homepage displays with read-only data.

| Child Homepage: Tiffany Martin - 30000117 |                                                      |                                          |              |  |  |  |
|-------------------------------------------|------------------------------------------------------|------------------------------------------|--------------|--|--|--|
|                                           | E dit (Register Sibling)                             |                                          |              |  |  |  |
| Child Information                         |                                                      |                                          |              |  |  |  |
| First Name:                               | Tiffany                                              | Middle Name:                             | Lee          |  |  |  |
| Last Name:                                | Martin                                               | Suffix:                                  |              |  |  |  |
| Contact                                   |                                                      |                                          |              |  |  |  |
| Address:                                  | 123 MainStreet<br>Garwood (Albany)<br>New York 12205 | Phone Number:                            | 518 555-1212 |  |  |  |
| Child Information                         |                                                      |                                          |              |  |  |  |
| Child's Referral Date:                    | 3/6/2009                                             | Child's Case Status:                     |              |  |  |  |
| Date of Birth:                            | 10/5/2008                                            | Gender:                                  | Female       |  |  |  |
| Calculated Age of Child:                  | 1 Years                                              | Birth Last Name:                         |              |  |  |  |
| Ethnic Origin:                            | Not Hispanic or Latino                               | Child's Dominant Language:               | English      |  |  |  |
| Child's Living Arrangement:               | Parent                                               | Municipality of Residence:               | Albany       |  |  |  |
| Child's School District:                  | IROQUOIS CSD                                         | Caregiver's Name (If other than parent): |              |  |  |  |
| Caregiver's Relationship:                 | 1                                                    | Date of Death:                           |              |  |  |  |

5. Click **At-Risk Follow-Up** from the Navigation Bar. **At-Risk Follow-Ups** page displays.

| At-Risk Follow-Ups: Tiffany Martin - 30000117 |                |              |        |  |  |
|-----------------------------------------------|----------------|--------------|--------|--|--|
| New                                           | Close At Risk  |              |        |  |  |
| Action                                        | Follow-Up Date | Performed By | Status |  |  |

6. Click New button. Create At-Risk Follow-Up page displays.

| Create At-Risk Follow-Up: Tiffany Martin - 3 | Create At-Risk Follow-Up: Tiffany Martin - 30000117 |        | ?          |
|----------------------------------------------|-----------------------------------------------------|--------|------------|
|                                              | Save                                                | Cancel |            |
| Details                                      |                                                     |        |            |
| *Follow-Up Date:                             |                                                     |        |            |
| *Follow-Up Performed By:                     | Organization Contact                                | ▼      | <b>€</b> 荣 |
| Follow-Up Location:                          |                                                     |        |            |
| Passed?:                                     |                                                     |        |            |
| Hearing Screening?:                          |                                                     |        |            |
|                                              | Save                                                | Cancel |            |

- 7. Navigate from field-to-field using **Tab** key. *Fields marked with an asterisk are required. A field can also be required based on logic that will not have an asterisk. Date fields must be formatted as mm/dd/yyyy.*
- 8. Click the Follow-Up Performed By drop down. Select from Provider, Vendor or Referral Source. *Organization Contact must not be used.*

Click Search Search Search Performed By. Organizational Contact Search page displays.

| Reprovider Search             |        |                                   | ?        |
|-------------------------------|--------|-----------------------------------|----------|
| Search Criteria               |        |                                   |          |
| Reference Number:             |        |                                   |          |
| Provider Name:                |        | State ID:                         |          |
| FEIN:                         |        | Municipality:                     | ×        |
| Address Line 1:               |        | Status:                           | ×        |
| NPI:                          |        | Include not currently contracted: |          |
| Special Population<br>Served: |        |                                   | <b>*</b> |
| Qualified Personnel:          |        |                                   | ~        |
| Intervention Strategy:        |        |                                   | ~        |
|                               | Search | Reset                             |          |

Use the **Tab** key to move from field-to-field to fill in information. Click **Search** button. Review items displayed in **Search Results**. Click **Select** link under **Action** column to identify Follow-Up Provider.

Revision Date: 9/22/2015

9. Click Search  $\leq$  icon for Follow-Up Location. Select Follow-Up Location page displays.

| Select Follow-Up Location All Families First - 28416 |                                                  |  |
|------------------------------------------------------|--------------------------------------------------|--|
|                                                      | Cancel                                           |  |
| Available A                                          | ddresses                                         |  |
| Action                                               | Address                                          |  |
| Select                                               | 1234 Wolf Road, Colonie (Albany), New York 12205 |  |
|                                                      | Cancel                                           |  |

Review items displayed. Click **Select** link under **Action** column to identify **Follow-Up Location Address**.

- 10. Complete each checkbox for Passed? and Hearing Screening?
- 11. Click Save button. At-Risk Follow-Ups page displays.

| At-Risk Follow-Ups: Tiffany Martin - 101 |                |                    | ?      |
|------------------------------------------|----------------|--------------------|--------|
| New Clo                                  | ose At Risk    |                    |        |
| Action                                   | Follow-Up Date | Performed By       | Status |
| View Edit Delet                          | te 10/8/2009   | All Families First | Active |

#### Note:

• A task will be created by the System at a future date in the Municipality's **AtRiskFollowUp** work queue or **FailedHearing** work queue indicating that an At-Risk Child follow-up needs to occur.

## Viewing/Editing At-Risk Follow-Up

The At-Risk User is responsible for entering data about the Child's periodic screening results and the individual who completed the screening. The At-Risk User may edit certain data regarding At-Risk children.

1. Click **At-Risk Follow-Up** from the Navigation Bar on **Child Homepage**. **At-Risk Follow-Ups** page displays.

| At-Risk Follow-Ups: Tiffany Martin - 101 |                |                    |        |
|------------------------------------------|----------------|--------------------|--------|
| New Close At Risk                        |                |                    |        |
| Action                                   | Follow-Up Date | Performed By       | Status |
| View Edit Delete                         | 10/8/2009      | All Families First | Active |

2. Click <u>View</u> link under Action column. View At-Risk Follow-Up page displays.

| View At-Risk Follow-Up: Tiffany Martin - 10 | 1                                                 |
|---------------------------------------------|---------------------------------------------------|
|                                             | E dit Close                                       |
| Details                                     |                                                   |
| Follow-Up Date:                             | 10/8/2009                                         |
| Follow-Up Performed By:                     | All Families First                                |
| Follow-Up Location:                         | 1234 Wolf Road , Colonie (Albany), New York 12205 |
| Passed?:                                    | Yes                                               |
| Hearing Screening?:                         | Yes                                               |
|                                             | E dit Close                                       |

3. Click Edit button. Modify At-Risk Follow-Up page displays.

| Modify At-Risk Follow-Up: Tiffany Martin - 1 | 01                                                |
|----------------------------------------------|---------------------------------------------------|
|                                              | Save Cancel                                       |
| Details                                      |                                                   |
| *Follow-Up Date:                             | 10/8/2009                                         |
| *Follow-Up Performed By:                     | Provider   All Families First                     |
| Follow-Up Location:                          | 1234 Wolf Road , Colonie (Albany), New York 12205 |
| Passed?:                                     |                                                   |
| Hearing Screening?:                          |                                                   |
|                                              | Save Cancel                                       |

- 4. Apply necessary changes.
- 5. Click **Save** button. **View At-Risk Follow-Up** page displays. Click **Close** button to return to **At-Risk Follow-Ups** page.

#### Note:

• To use another method for editing, click **Edit** link under **Action** column of **At-Risk Follow-Ups** page.

## **Deleting At-Risk Follow-Up**

Users with the correct access rights can delete an At-Risk follow-up in NYEIS. The history is available to view.

1. Click **At-Risk Follow-Up** from the Navigation Bar on **Child Homepage**. **At-Risk Follow-Ups** page displays.

| At-Risk Follow-Ups: Tiffany Martin - 101 |                |                    |        |
|------------------------------------------|----------------|--------------------|--------|
| New Close At I                           | Risk           |                    |        |
| Action                                   | Follow-Up Date | Performed By       | Status |
| View Edit Delete                         | 10/8/2009      | All Families First | Active |

2. Click <u>Delete</u> link under Action column. Delete At-Risk Follow-Up page displays. *Are you sure you want to delete the follow-up record for this at-risk child*? message displays.

| Delete At-Risk Follow-Up: Tiffany Martin - 30000117             |                |  |
|-----------------------------------------------------------------|----------------|--|
| Are you sure you want to delete the follow-up record for this : | at-risk child? |  |
|                                                                 | Yes No         |  |

3. Click Yes button. Canceled status displays on At-Risk Follow-Ups page.

| At-Risk Follow-Ups: Tiffany Martin - 101 |                |                    |          |
|------------------------------------------|----------------|--------------------|----------|
| New Close At Risk                        |                |                    |          |
| Action                                   | Follow-Up Date | Performed By       | Status   |
| View Edit Delete                         | 10/8/2009      | All Families First | Canceled |

# CLOSING AN AT-RISK CHILD

When a Child ages out, moves, or the parent decides not to have his/her Child monitored as At-Risk, the User may close out the Child's At-Risk Case.

1. Click **At-Risk Follow-Up** from the Navigation Bar on **Child Homepage**. **At-Risk Follow-Ups** page displays.

| At-Risk Follow-Ups: Tiffany Martin - 101 |                |                    |        |
|------------------------------------------|----------------|--------------------|--------|
| New Close                                | At Risk        |                    |        |
| Action                                   | Follow-Up Date | Performed By       | Status |
| View Edit Delete                         | 10/8/2009      | All Families First | Active |
|                                          |                |                    |        |

2. Click Close At Risk button. Close At-Risk Child page displays.

| Close At-Risk Child: Karen Jones - 12345 |                        |  |
|------------------------------------------|------------------------|--|
| Save Cancel                              |                        |  |
| Closure Details                          |                        |  |
| *Closure Reason:                         | Parent withdraws Child |  |
| *Closure Date:                           |                        |  |
| Save                                     | Cancel                 |  |

- 3. Select Closure Reason from drop down. Complete Closure Date field.
- 4. Click Save button. At-Risk Case is closed.

## Note:

• Follow-Up Tasks that are currently open for the child will be closed by the system.

# CLOSING AN AT-RISK CHILD AND REFERRING CHILD TO EI

If ongoing developmental surveillance results indicate the Child is suspected of having a developmental delay, the child's At-Risk status should be closed and the Child referred to Early Intervention using the steps outlined below.

1. Click **At-Risk Follow-Up** from the Navigation Bar on **Child Homepage**. **At-Risk Follow-Ups** page displays.

| At-Risk Follow-Ups: Tiffany Martin - 101 |                |                    |        |  |  |  |
|------------------------------------------|----------------|--------------------|--------|--|--|--|
| New Close At Risk                        |                |                    |        |  |  |  |
| Action                                   | Follow-Up Date | Performed By       | Status |  |  |  |
| View Edit Delete                         | 10/8/2009      | All Families First | Active |  |  |  |

2. Click Close At Risk button. Close At-Risk Child page displays.

| Close At-Risk Child: Jada Smith - 500119 | 2                |  |  |  |  |
|------------------------------------------|------------------|--|--|--|--|
| Save Cancel                              |                  |  |  |  |  |
| Closure Details                          |                  |  |  |  |  |
| *Closure Reason:                         | Referred to EI - |  |  |  |  |
| *Closure Date:                           | 6/24/2011        |  |  |  |  |
| Save                                     | Cancel           |  |  |  |  |
|                                          |                  |  |  |  |  |

Select Closure Reason from drop down. Complete Closure Date field.

3. Click **Save** button. The child's At-Risk status is closed. The **Enter Referral** page displays.

| Enter Referral: Jada Smith - 500119        |                                                                                                    |                                           |                      |  |  |  |  |
|--------------------------------------------|----------------------------------------------------------------------------------------------------|-------------------------------------------|----------------------|--|--|--|--|
| (Register) (Cancel                         |                                                                                                    |                                           |                      |  |  |  |  |
| Referral Reason                            |                                                                                                    |                                           |                      |  |  |  |  |
| *Primary Referral Source: 육, 다랐            |                                                                                                    | *Status Assigned:                         | -                    |  |  |  |  |
| Secondary Referral Source:                 |                                                                                                    | *Referral Source Type:                    | -                    |  |  |  |  |
| Child Information                          |                                                                                                    |                                           |                      |  |  |  |  |
| *Referral Date:                            | 6/24/2011                                                                                                    | *Child First Name:                        | Jada                 |  |  |  |  |
| Child Middle Name:                         |                                                                                                    | *Child Last Name:                         | Smith                |  |  |  |  |
| Suffix:                                    | •                                                                                                    | Birth Last Name (If Different):           |                      |  |  |  |  |
| *Gender:                                   | Female -                                                                                                    | *Date of Birth:                           | 1/1/2009             |  |  |  |  |
| Child's Dominant Language:                 |                                                                                                    | *Municipality of Residence:               | Albany               |  |  |  |  |
| Family Information                         |                                                                                                    |                                           |                      |  |  |  |  |
| Mother's First Name:                       | june                                                                                                    | Mother's Last Name:                       | smith                |  |  |  |  |
| Mother's Date Of Birth:                    |                                                                                                    | Mother's Dominant Language:               |                      |  |  |  |  |
| Father's First Name:                       |                                                                                                    | Father's Last Name:                       |                      |  |  |  |  |
| Father's Date Of Birth:                    | (m)                                                                                                    | Father's Dominant Language:               |                      |  |  |  |  |
| Is a Parent Proficient in English?:        | Yes 👻                                                                                                    | Preferred Communication:                  |                      |  |  |  |  |
| Alternate Parent Contact Name:             |                                                                                                    | Phone Number of Alternate Contact Person: |                      |  |  |  |  |
| Alternate Contact's Relationship to Child: |                                                                                                    | *Ethnicity:                               | Hispanic or Latino 👻 |  |  |  |  |
| *Race:                                     | American Indian or Alaskan Native<br>Asian<br>Black or African American<br>Native Hawaiian or Other Pacific Islander<br>White |                                           |                      |  |  |  |  |

4. See Unit 2: Referral and Intake, *Municipal Referrals* for instructions about completing the referral.

## **Important Information**

- The system automatically creates a task in the Municipality's **NewCase** work queue to assign an EIO/D after the referral is completed.
- The referral is automatically set as Referral Type: 'Re-Referral'.
- Follow-Up Tasks that are currently open for the child will be closed by the system.